# Checkliste nuScore

Mit der folgenden Checkliste können die einzelnen Arbeitsschritte zur Vorbereitung und Durchführung des elektronischen Spielberichts "kontrolliert" werden. Gleichzeitig ist sie Hilfestellung für die durchzuführenden Aktionen und sollte daher immer auf dem Zeitnehmertisch liegen.

#### Vorbereitung durch Heimverein:

| Zusammenstellung der Hardware, die beim Spiel eingesetzt werden soll.                                                                                                    |
|----------------------------------------------------------------------------------------------------|
| Spielcode der zu ladenden Spiele ermitteln: Die stehen unter <b>Downloads</b> im Vereinszugang bei den einzelnen Mannschaften zur Verfügung!                                                                                                    |
| Berk-Codes 2018/19   Manner II Spiel-Codes (pdf)   enthält die Spiel-Codes für Schnelierfassung Manner II 2018/19   Manner III Spiel-Codes (pdf)   enthält die Spiel-Codes für Schnelierfassung Manner III 2018/19   Manner III Spiel-Codes (pdf)   enthält die Spiel-PINs (pdf) enthält die Spiel-Codes für Schnelierfassung Manner III 2018/19   Manner III Spiel-Codes (pdf)   enthält die Spiel-PINs (pdf) enthält die Spiel-PINs (pdf)   Frauen Spiel-Codes (pdf)   Spiel-PINs (pdf) enthält die Spiel-PINs für die Unterzeichnung des Echtzeitspielberichts Frauen 2018/19   mannliche Jugend A Spiel-PINs für die Unterzeichnung des Echtzeitspielberichts Frauen 2018/19   mannliche Jugend A Spiel-Codes (pdf)   enthält die Spiel-PINs für die Unterzeichnung des Echtzeitspielberichts Frauen 2018/19   mannliche Jugend A Spiel-Codes (pdf)   enthält die Spiel-PINs für die Unterzeichnung des Echtzeitspielberichte Jugend A 2018/19   weithliche Jugend A Spiel-Codes (pdf)   enthält die Spiel-PINs für die Unterzeichnung des Echtzeitspielberichte Jugend A 2018/19   weithliche Jugend A Spiel-Codes für Schoellerfassung weithliche Jugend A 2018/19 |
| Starten des Protokollrechners: Online-Verbindung muss bestehen!                                                                                                    |
| Starten des Browsers                                                                                                    |
| Aufrufen von nuScore ( <u>Tipp</u> : Zugriff nuScore sollte als Favorit angelegt sein!!)<br>https://hbde-apps.liga.nu/nuscore<br>Bitte auf <u>keinen</u> Fall mit der Demoversion protokollieren! Der Link der Demo-Version sieht so aus: https://hbde-appsdemo.liga.nu/<br>riuscore                                                                                                    |
| Laden des Spiels durch Eingabe des Spielcodes                                                                                                    |
| Option: Der Heimverein kann hier schon die Mannschaftsaufstellung eintragen. Die wird dann auch lokal gespeichert                                                                                                    |
| Abmelden nuScore.<br>Alle für das Spiel relevanten Daten sind auf der verwendeten Hardware lokal gespeichert und stehen beim Aufruf von nuScore auch<br>bei nicht bestehender Online-Verbindung zur Verfügung.                                                                                                    |
| Evtl. weitere Spiele laden, die mit dieser Hardware protokolliert werden sollen.                                                                                                    |
| Wenn alle Spiele geladen sind, den Browser schließen.                                                                                                    |
| Wichtig: Bei der ersten Verwendung der Hardware sollte überprüft werden, ob die lokal gespeicherten Daten nicht durch das Schließen des Browsers gelöscht werden (Zu den Einstellungen des Browsers bitte in die Anleitung für nuScore schauen!).<br>Test: Einfach das Spiel noch einmal bei nicht bestehender Online-Verbindung laden. Wird das Spiel geladen, ist alles in Ordnung.                                                                                                    |
| Die Hardware in die Sporthalle bringen!                                                                                                    |
| Übergabe der Hardware an den Sekretär (inkl. Netzteil und Verlängerungskabel!).                                                                                                    |

#### Heimverein/Gastverein:

## Mannschaftsaufstellung

Beide Vereine geben ihre Mannschaftsliste (inkl. Angabe der Offiziellen) beim Sekretär ab.

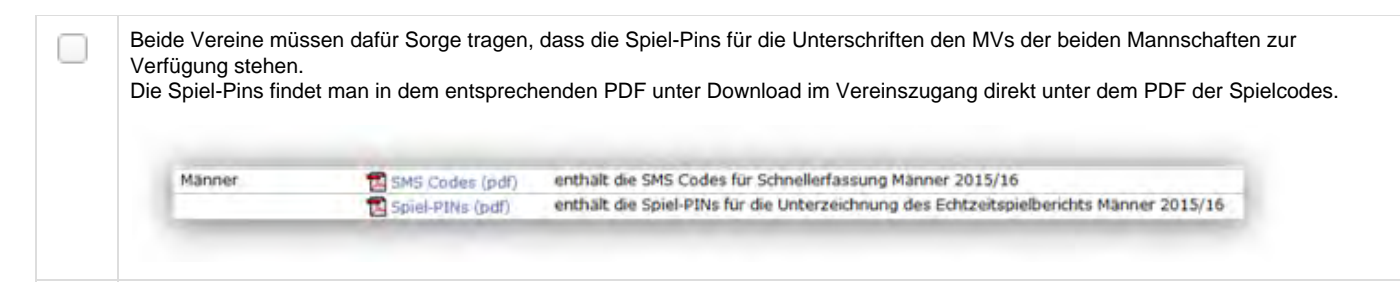

Die folgenden Arbeitsschritte sind Aufgaben des Sekretärs bzw. werden von ihm veranlasst:

#### Mannschaftsaufstellung, Sonstige Eintragungen:

| Eingabe der Mannschaftsaufstellungen und der Offiziellen.                                                                                                    |
|----------------------------------------------------------------------------------------------------|
| Überprüfen der Mannschaftsaufstellungen durch die Schiedsrichter.                                                                                                    |
| Kennzeichnen ob Spielausweis vorhanden oder nicht vorhanden. Erst wenn alle Kennzeichnungen erfolgt sind wird das Unterschriftenfeld freigegeben.                                         |
| "Unterschreiben" der Aufstellungen durch die MVs, die jeweils ihr Passowrt oder die Spiel-PIN eingeben.                                                                                   |
| Wenn die angesetzten Schiedsrichter nicht erscheinen, deren Personendaten löschen und die Daten der "Ersatz-Schiedsrichter" eintragen.                                                    |
| Evtl. die Ergebnisse der Kontrollen zum Spiel nach Rücksprache mit den Schiedsrichtern eintragen.<br>Nach Unterschrift der MV steht das Spielprotokoll (Ereignisprotokoll) zur Verfügung. |

### Spielprotokoll:

| Mit Anpfiff durch die Schiedsrichter wird die Uhr des Spielprotokolls gestartet.<br>Bitte darauf achten, dass die Uhr des ESB möglichst identisch zur offiziellen Spieluhr mitläuft. Gegebenenfalls zwischendurch die Zeit<br>korrigieren. |
|----------------------------------------------------------------------------------------------------|
| Protokollieren der Ereignisse!                                                                                                    |
| Halbzeitpause: Abgleich der Daten (Spielstand, Bestrafungen) zwischen Schiedsrichter und Sekretär. Gegebenenfalls korrigieren.                                                                                                    |
| Evtl. einen Zwischenbericht drucken.                                                                                                    |
| Spielende: Abgleich der Daten (Spielstand, Bestrafungen) zwischen Schiedsrichter und Sekretär.                                                                                                    |
| Bevor man das Spiel abschließt, sollten alle Eintragungen zusammen mit den Schiedsrichtern kontrolliert und erforderlichenfalls korrigiert werden!                                                                                         |
| Spiel abschließen!<br><u>Wichtig</u> : Nachdem das Spiel abgeschlossen wurde, kann auf das Spielprotokoll und die Mannschaftsaufstellung nicht mehr<br>zugegriffen werden.                                                                 |
| Nach dem Abschließen des Spiels müssen der Schiedsrichterbericht erstellt und der fertig ausgefüllte Spielbericht freigegeben werden.                                                                                                    |

#### Schiedsrichterbericht/Freigabe:

Vervollständigen des Schiedsrichterberichts durch den Sekretär auf Ansage durch die Schiedsrichter. <u>Alternative</u>: Die Schiedsrichter tragen alles selbst ein.

|  | Kontrollieren aller Spielberichts-Informationen gemeinsam mit den Schiedsrichtern und den MVs. Wenn alles in Ordnung ist, dann Einholen der Unterschriften. |
|--|----------------------------------------------------------------------------------------------------|
|  | Das ist nicht Aufgabe der Schiedsrichter!                                                                                                    |
|  | Spiel-Pin bzw. Passwort werden von der jeweiligen Person selbst eingegeben! Das macht natürlich nicht der Sekretär!                                         |
|  | Diskrepanzen usw. sind erforderlichenfalls im Schiedsrichterbericht unter Bemerkungen zu dokumentieren.                                                     |
|  | Als Backup evtl. den lokalen Spielbericht exportieren!                                                                                                    |
|  | Bei bestehender Online-Verbindung Freigabe des Spielberichts.                                                                                               |

## Hinweise Sicherung/Backup

Es ist zu überlegen, ob man nicht grundsätzlich nach jedem Spiel den lokalen Spielbericht exportiert und die dabei erzeugte JSON-Datei auf einen USB-Stick kopiert. Dies sollte man aber auf jeden Fall immer dann machen, wenn es Probleme mit dem Netz gibt oder wenn die Freigabe und das Versenden erst später erfolgt.

| grundsätzliches Exportieren des lokalen Spielberichts (MeetingReportjson) und kopieren des MeetingReports auf einen USB-Stick. |
|----------------------------------------------------------------------------------------------------|
|                                                                                                    |